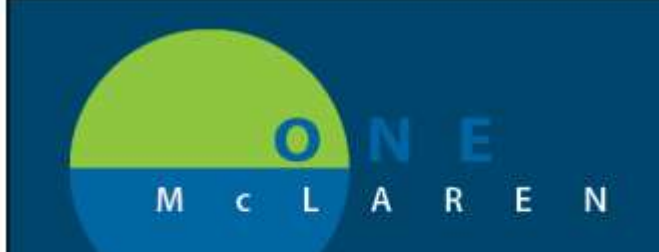

# CERNER FLASH

### PROFESSIONAL FEES -

#### 12/17/18

### Bedside, Surgical, Diagnostic, Ambulatory Procedures and E&M

- **BEDSIDE PROCEDURE** procedures performed at the bedside in the acute space.
  - \$ Drops both professional (for employed docs only) and the technical component for all
- SURGERY PROCEDURE procedures performed in a designated surgical space or treatment room
  - \$ Drops professional charge only for employed docs.
  - DIAGNOSTIC PROCEDURE typically an interpretation/report performed within an ambulatory or acute location
    \$ Drops professional charge only for employed docs.
- AMBULATORY PROCEDURE these are procedures performed in an ambulatory clinic location
  - \$ Drops both pro and tech charges where appropriate. (Some charges are pro or tech only based on CPT)
- EVALUATION AND MANAGEMENT professional office visits
  - S Drops professional charge only.

#### How to Add Professional Fees:

1. While logged into the patient's chart that; access the screen to add an order. It may be completed through your Quick Order mPage or the Menu screen. Both options are pictured below.

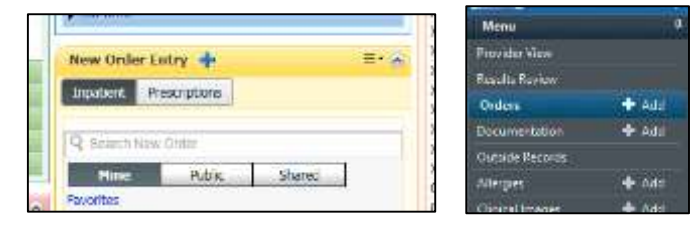

<u>Helpful Hints</u>: Search for your procedure, with all procedures starting with a **BP** (Bedside Procedure), **SP** (Surgical Procedure), and **DP** (Diagnostic Procedure). Ambulatory procedures as well as E&M charges are best searched by the **name** of the procedure or **CPT code**. All of these charges will have the CPT code included in the naming convention.

**Past Practice of Bedside Procedures** required an additional step by the provider in order to drop the charge (rightclicking on the BP order and marking it complete). <u>This is no longer needed</u>.

2. Complete required order entry details and ensure the date and time correlate to the procedure date/time.

(See Page 2 for continued steps)

DOING WHAT'S BEST.

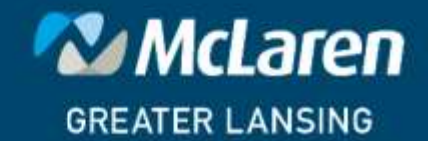

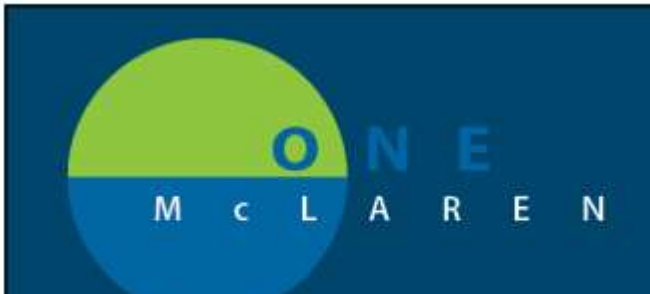

date/time.

## CERNER FLASH

2. Complete required order entry details and ensure the date and time correlate to the procedure

| Patient Care                                                                                                    | and the second second            | INCOMPANY AND | TO CONTRACTOR                          |         |
|----------------------------------------------------------------------------------------------------|----------------------------------|---------------|----------------------------------------|---------|
|                                                                                                    |                                  |               |                                        |         |
|                                                                                                    |                                  |               |                                        |         |
| Interfactory BP Applical                                                                                                    | ion of short leg ca              | st (below kn  | ee to toes); walking or ambulatory typ | e 29425 |
| Details     Order Corrector                                                                                                    | n [2]Bayens                      |               |                                        |         |
| - T. L. [4] =                                                                                                    |                                  |               |                                        |         |
| a second second s |                                  |               |                                        |         |
| Imported Start Date/Times                                                                                                    | 11/21/2018                       | 10 857        | "Research for Bestelde Processore:     |         |
| Requested Start Date/Times<br>Progettery:                                                                                                    | 11/21/2016 [2] <b>*</b> 1286     | (*) ETT       | "Reason for Bedelde Procedure:         |         |
| Imported Start Date/Term<br>Program/y                                                                                                    | 11/21/2016 [10] <u>10</u> ] (286 | (*)<br>(*)    | Pleasan for Beddille Procedures        |         |

- 3. Sign the order, in which the order is automatically marked "COMPLETE" in the Status Column.
- 4. This concludes the charge capture.

\*\*It is recommended to upload a favorite's folder with your most frequently used professional fees to your mPage. If you need a reference for adding a favorite's folder to your mPage, you can find it on the McLaren Intranet. Within the McLaren Health Care section, click the Cerner/ONE McLaren link, open ONE McLaren job aids and search for the Provider\_Adding Favorites Folder to Quick Order mPage job aid.

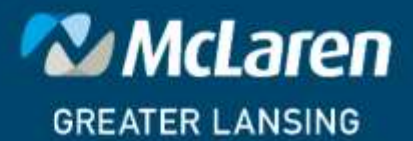

DOING WHAT'S BEST.